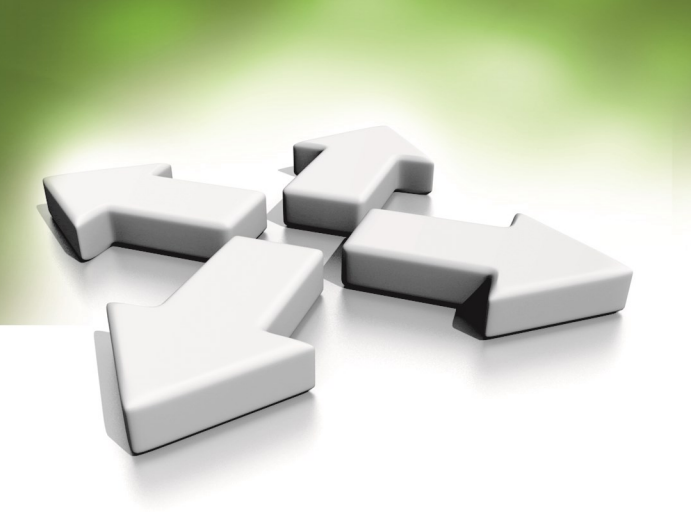

## Instrukcja instalacji

### **KONTROLER ZINTEGROWANY**

# KDH-KZ3000-IP-U KDH-KZ3000-IP-M

WERSJA 3.0 26-08-2020

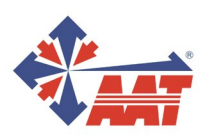

## **SPIS TREŚCI**

| 1. | Informacje wstępne                                   | 3  |
|----|------------------------------------------------------|----|
| 2. | Dane techniczne kontrolera                           | 4  |
| 3. | Schemat blokowy podłączenia akcesoriów do kontrolera | 8  |
| 4. | Montaż kontrolera                                    | 9  |
| 5. | Programowanie kontrolera w trybie autonomicznym      | 10 |
| 6. | Tabela kodów programowania                           | 14 |
| 7. | Praca kontrolera w trybie sieciowym                  | 15 |
| 8. | Ogólne wytyczne dotyczące instalacji kontrolera      | 15 |

#### **1. INFORMACJE WSTĘPNE**

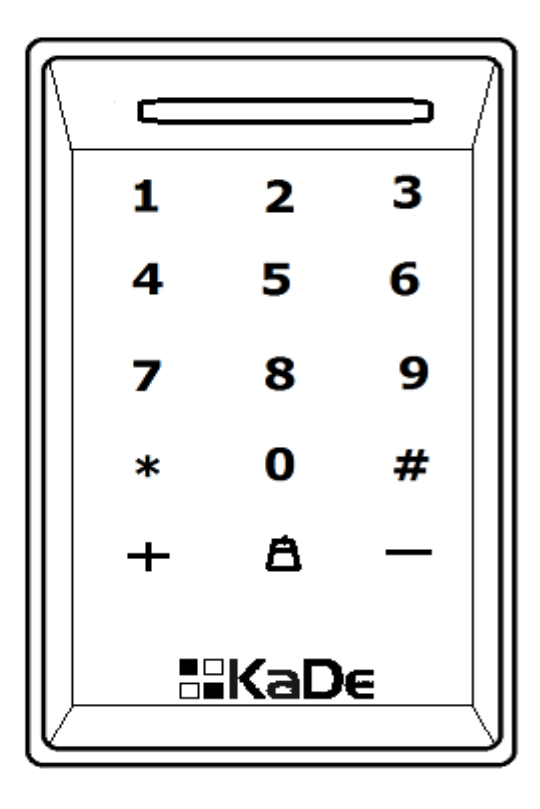

#### Kontroler KDH-KZ3000-IP-U Kontroler KDH-KZ3000-IP-M

Kontrolery zintegrowane typu KDH-KZ3000-IP-U\_M przeznaczone są do pracy w systemach kontroli dostępu. 32-bitowy procesor gwarantuje szybką i niezawodną pracę kontrolera, zwłaszcza w trybie monitorowania na żywo. Jest to kontroler jednego przejścia. Przejście to może być kontrolowane jedno- lub dwustronnie. Aby zrealizować kontrolę dwustronną należy dołączyć do portu kontrolera drugi czytnik. Może to być również czytnik z klawiaturą. Kontroler wraz z czytnikiem z klawiaturą oferuje 4 tryby identyfikacji użytkownika: karta, PIN, karta lub PIN, karta+ PIN. Każdy użytkownik może mieć swój indywidulany kod PIN, również w trybie autonomicznym. Kontroler może pracować w trybie autonomicznym (programowanie z klawiatury) lub sieciowym pod programem nadzorczym NMS AC. Zalecany zasilacz - AWZ 200 z akumulatorem 7Ah. W przypadku zasilania zamka elektrycznego z tego samego zasilacza należy na zaciskach zamka elektrycznego zamontować diodę 1N4004 w kierunku zaporowym.

Urządzenie integruje w sobie następujące elementy:

- moduł kontrolera 1 przejścia
- czytnik kart zbliżeniowych:
  - w standardzie 125 kHz ISO UNIQUE model KDH-KZ3000-IP-U lub
    - w standardzie 13,56 MHz MIFARE model KDH-KZ3000-IP-M
- klawiaturę do wprowadzania kodu PIN i programowania oraz przycisk dzwonkowy
- sygnalizator optyczny (diody LED) i akustyczny (brzęczyk)
- czujnik antysabotażowy

#### 2. Dane techniczne kontrolera KDH-KZ3000-IP-U\_M

| Nazwa parametru<br>lub funkcji                        | Wartość parametru<br>lub opis funkcji                                         |
|-------------------------------------------------------|-------------------------------------------------------------------------------|
| Pojemność pamięci                                     |                                                                               |
| - pamięć kart                                         | 20 000 (2 000 w trybie autonomicznym)                                         |
| - pamięć zdarzeń<br>- pamięć alarmów                  | 50 000<br>20 000                                                              |
| Parametry elektryczne                                 |                                                                               |
| - napięcie zasilania                                  | 12 VDC                                                                        |
| - pobór prądu                                         | < 500 mA                                                                      |
| <ul> <li>odporność na przepięcia statyczne</li> </ul> | ТАК                                                                           |
| Parametry środowiskowe                                |                                                                               |
| - otoczenie                                           | Tylko do instalacji wewnątrz pomieszczeń                                      |
| - temperatura pracy                                   | Od +2°C do 55°C                                                               |
| - wilgotność względna                                 | 0% - 95%                                                                      |
| - wymiary                                             | 122 x 77 x 39 mm                                                              |
| Porty komunikacyjne                                   |                                                                               |
| Do połączenia z NMS AC                                | - TCP                                                                         |
| Do podłączenia do modułów rozszerzeń                  | - RS485 (do wykorzystania w przyszłości)                                      |
| Czytniki i karty                                      |                                                                               |
| - zintegrowany w urządzeniu                           | Na karty UNIQUE, zasięg 5 - 15 cm (U)<br>Na karty MIFARE, zasięg 2 - 5 cm (M) |
| - dodatkowy                                           | Zgodny z 26(U)/34(M) bit Wiegand                                              |
| - format kart                                         | ISO UNIQUE (125 kHz)<br>MIFARE CLASSIC (13,56 MHz)                            |
| - format kodów klawiatury czytnika dodatkow.          | 26(U), 34(M), 4-bitowy, bez buforowania                                       |
| Linie dozorowe                                        |                                                                               |
| <ul> <li>wejście czujnika stanu drzwi</li> </ul>      | NO / NC (ustaw. domyślne NO)                                                  |
| <ul> <li>wejście do przycisku wyjścia</li> </ul>      | NO / NC (ustaw. domyślne NO)                                                  |
| - wejście do czujki PIR                               | NO / NC (ustaw. domyślne NO)                                                  |
| Wyjścia sterujące                                     |                                                                               |
| - zamkiem elektrycznym                                | Przekaźnikowe DC 12V 1A                                                       |
| - sygnalizatorem alarmu                               | Przekaźnikowe DC 12V 1A                                                       |
| - Dzwonek                                             | NO / NC                                                                       |
| Parametry dotyczące dostępu                           |                                                                               |
| - liczba poziomów dostępu                             | 200                                                                           |
| - liczba terminarzy                                   | 184                                                                           |
| - liczba dni świątecznych                             | 64                                                                            |
| Tryb identyfikacji                                    | Karta, Karta + PIN, PIN, Karta lub PIN                                        |
| Kasowanie alarmu                                      | Automatyczne, przez operatora lub kartą                                       |

#### Moduł kontrolera zawiera:

- port komunikacyjny TCP do połączenia z programem nadzorczym
- port drugiego czytnika do kontroli dwustronnej (format Wiegand)
- wejście linii dozorowej do podłączenia czujnika stanu drzwi
- wejście linii dozorowej do podłączenia przycisku wyjścia
- wejście linii dozorowej do podłączenia czujki ruchu
- port komunikacyjny RS485 do modułów we/wy (opcja obecnie nieaktywna)
- zaciski do podłączenia zasilania (+12V, 500 mA)
- wyjście przekaźnikowe do sterowania zamkiem elektrycznym
- wyjście przekaźnikowe do sterowania sygnalizatorem alarmowym
- wyjście do sterowania dzwonkiem z przycisku na klawiaturze

Dioda LED na panelu przednim - lewy górny róg świeci w kolorze:

- Czerwonym włączone zasilanie kontrolera
- Niebieskím tryb programowania z klawiatury
- Zielonym po dostępie zezwolonym na czas odryglowania zamka

Wszystkie w/w elementy zamontowane są w estetycznej obudowie. Kontroler przeznaczony jest do instalacji wewnątrz pomieszczeń.

Jeżeli chcemy zrealizować kontrolę z wejściem z otoczenia zewnętrznego należy do kontrolera podłączyć czytnik w wykonaniu zewnętrznym.

![](_page_4_Picture_18.jpeg)

Widok zacisków na tylnej ściance kontrolera (opis zacisków na następnej stronie)

![](_page_5_Figure_1.jpeg)

Podłączenie zamka elektrycznego typu NC (rygiel)

![](_page_5_Figure_3.jpeg)

Podłączenie zamka elektrycznego typu NO (rygiel rewersyjny lub zwora)

![](_page_5_Figure_5.jpeg)

Podłączenie sygnalizatora akustycznego

![](_page_6_Figure_1.jpeg)

#### Złącze J1 - 8 zacisków

Podłączenie czytnika, czujkina stanu drzwi, przycisku wyjścia i czujki PIR

#### AAT SYSTEMY BEZPIECZEŃSTWA Sp. z o.o. All rights reserved.

![](_page_7_Figure_0.jpeg)

![](_page_7_Figure_1.jpeg)

AAT SYSTEMY BEZPIECZEŃSTWA Sp. z o.o. Wszelkie prawa zastrzeżone

#### 4. Instalacja kontrolera

![](_page_8_Figure_2.jpeg)

żowe i jeden na środku pod kable

 Odkręć dolną śrubę i oddziel tylną ściankę kontrolera. Użyj jej jako szablonu pod otwory montażowe. Wywierć 4 otwory pod kołki monta-nich gniazdach i przeciągnij je na drugą stronę 2. Zamocuj tylną ściankę kontrolera do ścia-ny. Umieść wtyczki od przewodów w odpowiedściany.

![](_page_8_Figure_5.jpeg)

![](_page_8_Figure_6.jpeg)

3. Zamontuj moduł kontrolera na tylnej ścian-4. Dociśnij moduł kontrolera z obudową do ce przykręconej do ściany. Przy montażu zwróć tylnej ścianki i zabezpiecz od dołu śrubą. uwagę na szczelinę na górnej krawędzi obudo-wy kontrolera i wykorzystaj ją jako zaczep.

> AAT SYSTEMY BEZPIECZEŃSTWA Sp. z o.o. Wszelkie prawa zastrzeżone.

#### 5. Programowanie kontrolera w trybie autonomicznym

Kontroler KDH-KZ3000-IP-U\_M może pracować w trybie autonomicznym lub sieciowym pod programem nadzorczym NMS AC zainstalowanym na komputerze.

Práca w trybie autonomicznym (bez komunikacji z programem nadzorczym na PC) wymaga zaprogramowania kontrolera przy pomocy wbudowanej w urządzenie klawiatury. Nie ma wtedy możliwości monitorowania systemu "on-line" i generowania raportów. Karty dodane w tym trybie działają bez żadnych ograniczeń czasowych. Ten tryb pracy zalecany jest do kontroli pojedynczych przejść z małą liczbą użytkowników.

Możliwa jest również praca kontrolera w trybie "off-line" po zaprogramowaniu przy pomocy programu nadzorczego podłączając kontroler przez port TCP.

#### Procedura programowania kontrolera przy pomocy klawiatury

Funkcje sygnalizatorów:

- sygnalizator akustyczny (brzęczyk)
  - pojedynczy dźwięk operacja zakończona powodzeniem lub wejście do menu
  - potrójny dźwięk operacja zakończona niepowodzeniem
  - potrójny dźwięk karta z tym numerem jest już dodana
  - poczwórny dźwięk na wybranej pozycji jest już zapisana karta
- sygnalizator optyczny (diody LED)
  - czerwony zasilanie włączone
  - niebieski tryb programowania
  - zielony potwierdzenie ważności operacji

#### 5. 1 Procedura wejścia w tryb programowania

- nacisnąć klawisz \*
- wprowadzić kod administratora (wartość domyślna "000000")
- dioda LED powinna zapalić się na stałe na zielono

Jeżeli hasło nie zostanie wpisane poprawnie w ciągu 20 sekund od naciśnięcia \* to następuje automatyczny powrót do stanu normalnego. Również po wejściu w tryb programowania, brak operacji na klawiaturze przez 20 sekund powoduje wyjście z trybu programowania. Po wejściu w tryb programowania można wykonać tylko jeden rodzaj operacji. Aby wykonać następną operację należy powtórnie wejść w tryb programowania.

UWAGA: Domyślny kod administratora 000000 należy obowiązkowo zmienić po pierwszym wejściu w ten tryb na własny kod, korzystając z komendy nr 41. Pozostawienie kodu domyślnego umożliwia osobom trzecim wejście w ten tryb i wykonywanie operacji np. dodanie własnej karty. Gdy nie znamy kodu administratora to jego reset można wykonać z poziomu programu NMS AC - Konfiguracja/Urządzenia/Operacje/Inicjalizacja kontrolera.

#### Procedura wyjścia z trybu programowania

- (po zakończeniu programowania)
  - nacisnąć # pojedynczy dźwięk, dioda świeci na czerwono

#### 5.2 Konfiguracja parametrów podstawowych obejmuje:

- inicjalizacja kontrolera
- włączenie / wyłączenie sygnalizacji alarmu
- alarm z czujnika antysabotażowego
- parametry przycisku wyjścia
- parametry czujnika stanu drzwi
- parametry alarmów

#### 5.2.1 Inicjalizacja kontrolera

- po wejściu w tryb programowania wprowadzić kod 11 proces trwa około 0,5 sekundy
- po upływie tego czasu kontroler generuje długi dźwięk i wychodzi z trybu programowania

Operacja inicjalizacji powoduje wykasowanie ustawień konfiguracyjnych kontrolera (w tym bazy danych kart) i przywrócenie ustawień fabrycznych.

Przywrócone zostaje również domyślne hasło administratora (000000).

#### 5.2.2 Włączenie / wyłączenie sygnalizacji alarmowej

Po wejściu w tryb programowania wprowadzić kod:

- **121** włączenie sygnalizacji alarmowej
- **122** wyłączenie sygnalizacji alarmowej

#### 5.2.3 Alarm antysabotazowy obudowy

Po wejściu w tryb programowania wprowadzić kod 13, następnie:

- kod 00 gdy chcemy wyłączyć monitorowanie czujnika
- kod 01 gdy chcemy włączyć monitorowanie czujnika

Gdy alarm sabotażowy zostanie włączony to próba demontażu urządzenia ze ściany spowoduje włączenie wewnętrznego brzęczyka w kontrolerze i wygenerowanie alarmu akustycznego. Opcję tą należy włączyć dopiero po zamontowaniu kontrolera na ścianie.

#### 5.2.4 Ustawienie parametrów linii dozorowej przycisku wyjścia

Po wejściu w tryb programowania wprowadzić kod **141**, następnie:

- kod **01** dla przycisku typu NO (normalnie otwarty ustawienie domyśl.)
- kod **00** dla przycisku typu NC (normalnie zamknięty)

Po wejściu w tryb programowania wprowadzić kod 142, następnie:

- kod **01** przycisk wyjścia aktywny (ustawienie domyślne)
  - kod 00 przycisk wyjścia nieaktywny

#### 5.2.5 Ustawienie parametrów linii dozorowej czujnika stanu drzwi

Po wejściu w tryb programowania wprowadzić kod **151**, następnie:

- kod 01 dla czujnika typu NO (normalnie otwarty ustawienie domyśl.)
- kod **00** dla czujnika typu NC (normalnie zamknięty)

Po wejściu w tryb programowania wprowadzić kod 152, następnie:

• wartość od **00** do **99** sekund (ustawienie domyślne–3 sek.)

Jest to czas na zamknięcie skrzydła drzwi po upływie czasu na odryglowanie. **5.2.6 Ustawienie parametrów linii alarmowej** 

#### Po wejściu w tryb programowania wprowadzić kod **161**, następnie:

kod **01** dla czujki typu NO (normalnie otwarty - ustawienie domyśl.)

kod **00** dla czujki typu NC (normalnie zamknięty)

Po wejściu w tryb programowania wprowadzić kod **162**, następnie:

wartość od 00 do 99 sekund (ustawienie domyślne - 0 sek.)

Wartość zero oznacza tryb alarmowania "Synchronicznie z linią dozorową". Wartość z przedziału 1 do 99 sek. Oznacza tryb alarmowania "Po upływie opóźnienia". Po wejściu w tryb programowania wprowadzić kod **163**, następnie

- wartość **1** gdy sygnalizator alarmu ma być włączany przekaźnikiem nr 1
- wartość 2 gdy sygnalizator alarmu ma być włączany przekaźnikiem nr 2
- wartość **3** gdy sygnalizator alarmu ma być włączany przekaźnikiem nr 1 i 2
- wartość 4 gdy żaden z tych przekaźników nie jest przełączany

#### 5.3 Ustawienie parametrów sterowania drzwi i trybu identyfikacji

Po wejściu w tryb programowania wprowadzić kod **21**, następnie

wartość od **00** do **99** sekund (ustawienie domyślne - 3 sek.)
 Jest to czas przez który po użyciu ważnej karty lub kodu drzwi będą odryglowane
 Po wejściu w tryb programowania wprowadzić kod trybu identyfikacji:

- 221 tylko karta
- 222 karta + kod PIN
- 223 tylko kod PIN
- 224 karta lub kod PIN

#### 6. Zarządzanie użytkownikami

W trybie autonomicznym można dodać 2000 użytkowników. Każdy użytkownik musi mieć przypisany numer ID z przedziału 0000 do 1999. W procesie programowania do ID przypisywany jest następnie numer karty dostępu odczytany przez czytnik. Dzięki temu administrator systemu może usunąć użytkownika z bazy danych kontrolera bez potrzeby posiadania karty (która mogła zostać np. zgubiona), znając tylko kod ID danego użytkownika. Karty dodane w trybie autonomicznym mają pełny dostęp do danego przejścia (24 godziny na dobę i 7 dni w tygodniu). W przeciwieństwie do kart dodanych z poziomu programu, które mogą mieć przypisany ograniczony poziom dostępu. Karty dodane z klawiatury kontrolera nie kolidują z kartami dodanymi z poziomu programu nadzorczego na PC. Ponieważ mają najwyższe uprawnienia to nie podlegają restrykcją związanym z takimi opcjami jak: anti-passback, wiele kart do otwarcia drzwi, pierwsza karta otwierająca itp. Aby uniknąć prowadzenia podwójnej ewidencji kart i utrudnień związanych z dwoma bazami danych kart zaleca się w praktyce używanie tylko jednego trybu pracy kontrolera - autonomicznego lub sieciowego. Przed przystąpieniem do dodawania użytkowników zalecane jest aby administrator utworzył liste użytkowników z przypisanymi czterocyfrowymi kodami ID. Ułatwi to dodawanie użytkowników a w szczególności usuwanie zgubionych kart.

#### 6.1 Dodanie pakietu kart

Po wejściu w tryb programowania wprowadzić kod **31**, następnie:

- wpisać numer ID pierwszego użytkownika z pakietu
- zbliżać kolejno karty do czytnika

Po każdej odczytanej karcie czytnik wygeneruje pojedynczy sygnał akustyczny.

- powtarząć czynność odczytu dla kolejnych kart
  - po zakończeniu wczytywania nacisnąć #

Wczytywane karty będą dopisywane do kolejnych generowanych automatycznie numerów ID. Proces najlepiej poprzedzić przygotowaniem listy zawierającej numery ID, nazwiska użytkowników i numery kart.

#### 6.2 Dodanie pojedynczej karty

Po wejściu w tryb programowania wprowadzić kod **32**, następnie:

- wpisać numer ID użytkownika z listy
- zbliżyć kartę do czytnika

Po odczytanej karcie czytnik wygeneruje pojedynczy sygnał akustyczny i automatycznie wyjdzie z trybu programowania.

#### 6.3 Dodanie pakietu kart z kodami PIN (6 cyfr)

Po wejściu w tryb programowania wprowadzić kod **33**, następnie:

- wpisać numer ID pierwszego użytkownika z pakietu
- zbliżyć kartę do czytnika
- wpisać PIN -> wpisać PIN ponownie
- powtarzać czynność odczytu dla kolejnych kart z kodami PIN

Po każdej dodanej karcie czytnik wygeneruje pojedynczy sygnał akustyczny. Wczytywane karty będą dopisywane do kolejnych generowanych automatycznie numerów ID.

• po zakończeniu wczytywania nacisnąć #

#### 6.4 Dodanie pojedynczej karty z kodem PIN

Po wejściu w tryb programowania wprowadzić kod 34, następnie:

- wpisać numer ID użytkownika z listy
- zbliżyć kartę do czytnika
- wpisać PIN -> wpisać PIN ponownie

Po odczytanej karcie i wpisaniu kodu PIN kontroler wygeneruje pojedynczy sygnał akustyczny i automatycznie wyjdzie z trybu programowania.

#### 6.5 Dodanie grupy użytkowników z kodami PIN

Po wejściu w tryb programowania wprowadzić kod **35**, następnie:

- wpisać numer ID pierwszego użytkownika z pakietu
  - wpisać PIN -> wpisać PIN ponownie

• powtarzać czynność wpisywania kodów PIN dla kolejnych użytkowników Po każdym dodanym użytkowniku kontroler wygeneruje pojedynczy sygnał akustyczny. Wpisywane kody PIN będą dopisywane do kolejnych generowanych automatycznie numerów ID.

• po zakończeniu wczytywania nacisnąć #

#### 6.6 Dodanie pojedynczego użytkownika z kodem PIN

Po wejściu w tryb programowania wprowadzić kod 36, następnie:

- wpisać numer ID użytkownika z listy
- wpisać PIN -> wpisać PIN ponownie

Po dodanym użytkowniku kontroler wygeneruje pojedynczy sygnał akustyczny i samoczynnie wyjdzie z trybu programowania.

#### 7.1 Usunięcie pojedynczego użytkownika z kartą lub kodem PIN

Po wejściu w tryb programowania wprowadzić kod **37**, następnie:

wpisać numer ID użytkownika z listy

lub

zbliżyć usuwaną kartę do czytnika

Po odczytanej karcie kontroler wygeneruje pojedynczy sygnał akustyczny i automatycznie wyjdzie z trybu programowania.

#### 7.1 Usunięcie wszystkich użytkowników

Po wejściu w tryb programowania wprowadzić kod 38.

Ten proces można potrwać powyżej 10 sekund. Następnie kontroler wygeneruje pojedynczy sygnał akustyczny i automatycznie wyjdzie z trybu programowania.

#### 8.1 Kod PIN administratora - służy do wejścia w tryb programowania

Po wejściu w tryb programowania wprowadzić kod **41**, następnie:

wpisać PIN -> wpisać PIN ponownie

Po dodaniu nowego kodu PIN administratora kontroler wygeneruje pojedynczy sygnał akustyczny i automatycznie wyjdzie z trybu programowania.

UWAGA: Domyślny kod administratora 000000 należy obowiązkowo zmienić po pierwszym wejściu w ten tryb na własny kod, korzystając z komendy nr 41. Pozostawienie kodu domyślnego umożliwia osobom trzecim wejście w ten tryb i wykonywanie operacji np. dodanie własnej karty. Gdy nie znamy kodu administratora to jego reset można wykonać z poziomu programu NMS AC - Konfiguracja/Urządzenia/Operacje/Inicjalizacja kontrolera.

#### 8.2 Kod dyskretnego alarmu

Po wejściu w tryb programowania wprowadzić polecenie **42**, następnie:

wpisać kod -> wpisać kod ponownie

Po dodaniu kodu kontroler wygeneruje pojedynczy sygnał akustyczny i automatycznie wyjdzie z trybu programowania. Kod ten może zostać użyty w przypadku wejścia pod przymusem - drzwi zostają odryglowane a w trybie monitoringu online na stacje operatora zostaje wysłany sygnał alarmowy.

| Nazwa parametru<br>lub funkcji                                                                                      | Wartość kodu<br>(po wejściu w tryb programowania)                                                                                           |
|----------------------------------------------------------------------------------------------------|----------------------------------------------------------------------------------------------------|
| Tryb programowania                                                                                                  |                                                                                                    |
| Wejście w tryb programowania                                                                                        | * kod PIN administratora                                                                                                    |
| Wyjście z trybu programowania                                                                                       | #                                                                                                    |
| Podstawowe parametry                                                                                                |                                                                                                    |
| Inicjalizacja kontrolera                                                                                            | 11                                                                                                    |
| Włączenie sygnalizacji alarmowej<br>Wyłączenie sygnalizacji alarmowej                                               | 121<br>122                                                                                                    |
| Alarm sabotażowy obudowy                                                                                            | 13 (00 wyłączony 01 włączony)                                                                                                    |
| Parametry linii dozorowej przycisku wyjścia                                                                         | <b>141 (01</b> - typ NO, <b>00</b> - typ NC)<br><b>142 (01</b> włączony, <b>00</b> wyłączony)                                               |
| Parametry linii doz. czujnika stanu drzwi<br>Czas na zamknięcie drzwi (po czasie odryg.)<br>Czas odryglowania drzwi | <ul> <li>151 (01 - typ NO, 00 - typ NC)</li> <li>152 (00 - 99) sekund, 3s. domyśl.</li> <li>21 (00 - 99) sekund, 3s. domyśl.</li> </ul>     |
| Parametry linii dozorowej alarmu<br>Czas zadziałania sygnalizatora alarmu<br>Wybór przekaźnika alarmu               | <ul> <li>161 (01 - typ NO, 00 - typ NC)</li> <li>162 (00 - 99) sekund, 0s domyśl.</li> <li>163 (1-PK1, 2-PK2, 3-PK1 i 2, 4-brak)</li> </ul> |
| Tryby identyfikacji użytkownika                                                                                     |                                                                                                    |
| Tylko karta                                                                                                    | 221                                                                                                    |
| Karta + PIN                                                                                                    | 222                                                                                                    |
| Tylko kod PIN                                                                                                    | 223                                                                                                    |
| Karta lub kod PIN                                                                                                   | 224                                                                                                    |
| Zarządzanie użytkownikami                                                                                           |                                                                                                    |
| Dodanie pakietu kart                                                                                                | 31                                                                                                    |
| Dodanie pojedynczej karty                                                                                           | 32                                                                                                    |
| Dodanie pakietu kart z kodami                                                                                       | 33                                                                                                    |
| Dodanie pojedynczej karty z kodem                                                                                   | 34                                                                                                    |
| Dodanie grupy użytkowników z kodem PIN                                                                              | 35                                                                                                    |
| Dodanie pojedynczego użytkownika z PIN                                                                              | 36                                                                                                    |
| Usunięcie pojedynczej karty                                                                                         | 37                                                                                                    |
| Usunięcie wszystkich kart                                                                                           | 38                                                                                                    |
| Kod PIN administratora (programowanie)                                                                              | 41                                                                                                    |
| Kod PIN wejścia pod przymusem                                                                                       | 42                                                                                                    |

#### Tabela kodów programowania W trybie autonomicznym

**UWAGA**: Domyślny kod administratora **000000** należy obowiązkowo zmienić po pierwszym wejściu w ten tryb na własny kod, korzystając z komendy nr **41**. Pozostawienie kodu domyślnego umożliwia osobom trzecim wejście w ten tryb i np. dodanie własnej karty. Gdy nie znamy kodu administratora to jego reset można wykonać z poziomu programu NMS AC - Konfiguracja/Urządzenia/Operacje/Inicjalizacja kontrolera.

#### Programowanie kontrolera w trybie sieciowym

Kontroler KDH-KZ3000-IP-U\_M może pracować w trybie autonomicznym lub sieciowym pod programem nadzorczym zainstalowanym na komputerze. Możliwa jest również praca kontrolera w trybie "off-line" po zaprogramowaniu przy pomocy programu nadzorczego po podłączeniu kontrolera poprzez port IP.

Wykorzystanie programu nadzorczego na PC daje o wiele większe możliwości programowania i monitorowania systemu opartego na kontrolerach KDH-KZ3000-IP-U\_M.

#### Ogólne wytyczne dotyczące instalacji kontrolera

- Przed przystąpieniem do instalacji kontrolera należy się zapoznać z niniejszą instrukcją obsługi.
- Montaż kontrolera może być wykonywany tylko przez wykwalifikowany personel posiadający odpowiedni certyfikat uprawniający do instalacji i serwisowania tego typu urządzeń.
- Kontroler powinien być zainstalowany wewnątrz pomieszczenia chronionego o temperaturze powyżej +2°C i normalnej wilgotności.
- Kontrolery w systemie powinny być zlokalizowane tak, aby minimalna odległość od kabli i urządzeń wysokiego napięcia oraz innych urządzeń generujących zakłócenia elektryczne wynosiła 2 m. Minimalna odległość od linii telefonicznych powinna wynosić 1 m, a od urządzeń nadawczych 8 m.
- Ponieważ obudowa kontrolera jest wyposażona w czujnik antysabotażowy dlatego należy zadbać aby powierzchnia pod montaż obudowy kontrolera była twarda i gładka.
- Kontroler powinien być zasilany z zasilacza liniowego z potrzymaniem akumulatorowym, o parametrach. 12 VDC, 1A. Uwzględnia to ewentualne zasilanie zamka elektrycznego z tego samego zasilacza. Wówczas na zaciskach zamka należy zamontować diodę 1N4004 w kierunku zaporowym.
- Podłączanie okablowania oraz wykonywanie jakichkolwiek czynności na wewnętrznych elementach kontrolera przy włączonym zasilaniu jest kategorycznie zabronione. Może to doprowadzić do uszkodzenia urządzenia.
- Przed podłączeniem kontrolera do zasilania należy wykonać wszystkie niezbędne połączenia zgodnie z poniższą instrukcją.
- Połączenie z komputerem jest być realizowane z wykorzystaniem portu IP.
- Każdy kontroler musi mieć ustawiony inny adres IP.

**UWAGA:** Czujnik sabotażowy obudowy kontrolera z funkcją resetu haseł (patrz schemat na str. 8):

Po zamontowaniu kontrolera na tylnej ściance obudowy przycisk ten (wraz z zamontowaną na nim sprężynką) pełni rolę czujnika sabotażowego.

Aby zresetować hasło administratora (wejście w tryb programowania z klawiatury) oraz hasło komunikacyjne należy nacisnąć ten przycisk 3 razy. Hasło administratora wróci do wartości domyślnej 000000.

![](_page_15_Picture_0.jpeg)

## AAT SYSTEMY BEZPIECZEŃSTWA Sp. z o.o.

| ul. Puławska 431, 02-801 Warszawa<br>tel. 22 546 05 46, faks 22 546 05 01<br>e-mail: aat.warszawa@aat.pl, www.aat.pl                                                                                                    | Warszawa    |
|----------------------------------------------------------------------------------------------------|-------------|
| ul. Koniczynowa 2a, 03-612 Warszawa<br>tel./faks 22 811 13 50, 22 743 10 11<br>e-mail: aat.warszawa-praga@aat.pl, www.aat.pl                                                                                                | Warszawa II |
| Antoniuk Fabryczny 22, 15-741 Białystok<br>tel./faks 85 688 32 33, 85 688 32 34<br>e-mail: aat.bialystok@aat.pl, www.aat.pl                                                                                                 | Białystok   |
| ul. Fordońska 183, 85-737 Bydgoszcz<br>tel./faks 52 342 91 24, 52 342 98 82<br>e-mail: aat.bydgoszcz@aat.pl, www.aat.pl                                                                                                    | Bydgoszcz   |
| ul. Ks. W. Siwka 17, 40-318 Katowice<br>tel./faks 32 351 48 30, 32 256 60 34<br>e-mail: aat.katowice@aat.pl, www.aat.pl                                                                                                    | Katowice    |
| ul. Prosta 25, 25-371 Kielce<br>tel./faks 41 361 16 32, 41 361 16 33<br>e-mail: aat.kielce@aat.pl, www.aat.pl                                                                                                    | Kielce      |
| ul. Biskupińska 14, 30-737 Kraków<br>tel./faks 12 266 87 95, 12 266 87 97<br>e-mail: aat.krakow@aat.pl, www.aat.pl                                                                                                    | Kraków      |
| 90-019 Łódź, ul. Dowborczyków 25<br>tel./faks 42 674 25 33, 42 674 25 48<br>e-mail: aat.lodz@aat.pl, www.aat.pl                                                                                                    | Łódź        |
| ul. Racławicka 82, 60-302 Poznań<br>tel./faks 61 662 06 60, 61 662 06 61<br>e-mail: aat.poznan@aat.pl, www.aat.pl                                                                                                    | Poznań      |
| Al. Niepodległości 606/610, 81-855 Sopot<br>tel./faks 58 551 22 63, 58 551 67 52<br>e-mail: aat.sopot@aat.pl, www.aat.pl                                                                                                    | Sopot       |
| ul. Zielona 42, 71-013 Szczecin<br>tel./faks 91 483 38 59, 91 489 47 24<br>e-mail: aat.szczecin@aat.pl, www.aat.pl                                                                                                    | Szczecin    |
| ul. Na Niskich Łąkach 26, 50-422 Wrocław<br>tel./faks 71 348 20 61, 71 348 42 36<br>e-mail: aat.wroclaw@aat.pl, www.aat.pl                                                                                                  | Wrocław     |
| NIP: 9512500868, REGON: 385953687<br>Wpisana do rejestru przedsiębiorców prowadzonego przez Sąd Rejonowy dla m.st. Warszawy w Warszawie,<br>XIII Wydział Gospodarczy Krajowego Rejestru Sadowego pod numerem KRS 0000838329 |             |

XIII Wydział Gospodarczy Krajowego Rejestru Sądowego pod numerem KRS 0000838329, kapitał zakładowy wpłacony w całości w wysokości: 5 000 zł